## 【電話オプション】ひかりdeトークSオプション解約方法

・【ひかりdeトークSのオプション解約】 ご契約中のお電話回線サービス - 「ひかりdeトークS をご契約の方」をクリックしてください

| インターネットから電話オプションの<br>お申込み・解約を承っております。                                                   |                                                   |  |  |  |  |  |  |
|-----------------------------------------------------------------------------------------|---------------------------------------------------|--|--|--|--|--|--|
| インターネットでのお申込みに関しましては電子署名(DocuSign)をご利用いただきます。<br>DocuSignの入力方法については <u>コチラ</u> をご覧ください。 |                                                   |  |  |  |  |  |  |
| お客様がご利用の固定電話サービスを下記からお選びください。                                                           |                                                   |  |  |  |  |  |  |
| BIT BERY-LA<br>ひかりりをトークS<br>powered by Soft Bank<br>をご契約の方                              | <sup>国定電数ワービス</sup><br><b>ケーブルプラス電話</b><br>をご契約の方 |  |  |  |  |  |  |

・ひかりdeトークS オプションをクリックしてください

| ひかりdeトークSをご契約の方                     |                                 |  |  |  |  |  |
|-------------------------------------|---------------------------------|--|--|--|--|--|
| ご希望のお手続きを下                          | 記からお選びください。                     |  |  |  |  |  |
| <sub>ひかり&amp;トークs</sub><br>オプション申込み | <sup>ひかりdeトークS</sup><br>オプション解約 |  |  |  |  |  |

・申込フォームのサイト(Docusign) へページ遷移いたしますので、 ご契約者様のお名前と普段利用されているメールアドレスをご入力いただき、 「署名の開始」をクリックしてください。

| 入力されたメ-<br>認証が完了しま | ・ルアドレス宛てに認証コードが届きますので、<br>ミしたら申込書を入力いただけます。 |   |
|--------------------|---------------------------------------------|---|
| 署名プロセスを<br>ください。   | 開始するには、名前とメールアドレスを入力し                       | τ |
| お客様                |                                             |   |
| 自分の名前:・            |                                             |   |
| 氏名                 |                                             |   |
| 自分のメールフ            | <b>'ドレス: *</b>                              |   |
| メールアドレ             | ス                                           |   |
|                    |                                             |   |

・登録メールアドレス宛にアクセスコードが記載されたメールが届きますので、アクセスコードを入力し 「検証」をクリックしてください

| 文書を表示するためのアクセスコードを入力してください                                                                                       |                   |  |  |  |  |  |  |
|----------------------------------------------------------------------------------------------------|-------------------|--|--|--|--|--|--|
| トコちゃんねる静岡<br>tocochannel Shizuoka Co.,Ltd                                                                        |                   |  |  |  |  |  |  |
| あなたのメールアドレス宛てに検証コードがメールで送信されました。この文書に署名する前に、そ<br>の検証コードを以下の欄に入力してください。メールを受信する間も、このブラウザーのウィンドウ<br>を開いたままにしてください。 |                   |  |  |  |  |  |  |
| アクセスコード<br>                                                                                                    | アクセスコードを受け取っていません |  |  |  |  |  |  |
| テキストを表示する                                                                                                    |                   |  |  |  |  |  |  |

## ・電子記録および電子署名の使用に同意しますに図を入れて、「続行」をクリックしてください

| 文書の内容を確認してください                                                   |    |
|------------------------------------------------------------------|----|
| トコちゃんねる静岡<br>tocochannel Shizuoka CoLtd                          |    |
| お世話になっております、トコちゃんねる静岡です。<br>ひかりdeトークSのオプション申込書を送信いたします。<br>すべて表示 |    |
| <u>電子記録および電子署名の開示条件</u> をお読みください。<br>✓ 電子記録および電子署名の使用に同意します。     | 続行 |
|                                                                  |    |

・ひかりdeトークSオプションサービス解約届ページ内の以下内容をご入力ください。

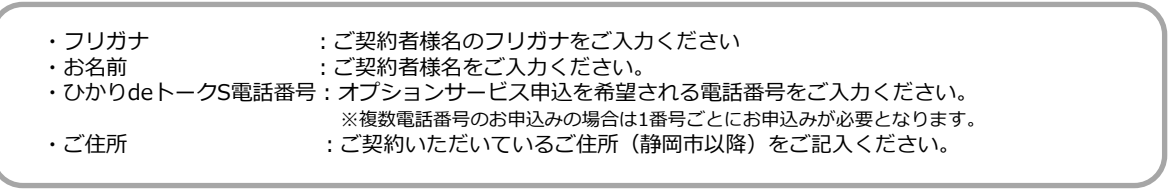

・入力後、お名前横の「印」をクリックしてください

|             | ひかりdeトークS オプションサービス解約届 |
|-------------|------------------------|
| ※下記①、②についてご | 2人、ご捺印のうえ弊社までご還送ください。  |
| ご解約申込み日     |                        |
| 2024年6月10日  |                        |
|             |                        |
| ①ご契約者様のお名前  | 等をご記入ください。             |
| フリガナ        | 印<br>ひかりdeトークS電話番号     |
| お名前         |                        |
| ご住所         | T                      |
| CILM        |                        |

・印鑑作成画面が表示されるので、お名前入力箇所にご契約者様の名字を入力し 「印鑑の取得」をクリックしてください

| 印鑑の選択<br>この文書での作業を完了するには、印鑑を選択してください。 | × |
|---------------------------------------|---|
| 選択 アップロード 作成                          |   |
| 印鑑の形式を選択                              |   |
| <ul> <li>名前</li> <li>名前と日付</li> </ul> |   |
| 名前を入力してください(5文字以内)                    |   |
| 山田 印鑑の取得                              | ) |

・印鑑パターンが3種類表示されるため、希望の印鑑を選択した後「選択」ボタンをクリックしてください

| 印鑑の選択<br>この文書での作業を完了するには、印鑑を選択してください。                                                    |       |
|------------------------------------------------------------------------------------------|-------|
| 選択 アップロード 作成                                                                             |       |
| <ul> <li>印鑑の形式を選択</li> <li>● 名前</li> <li>○ 名前と日付</li> <li>名前を入力してください (5文字以内)</li> </ul> |       |
| 山田                                                                                       | 印鑑の取得 |
| シャチハタ社により度原される印度です.                                                                      |       |
| 選択 キャンセル                                                                                 |       |

・入力漏れがないかご確認ください。

| ①ご契約者様のお名前 | 等をご入力ください。                |      |               |
|------------|---------------------------|------|---------------|
| フリガナ       | ヤマダ タロウ                   | 印    | ひかりdeトークS電話番号 |
| お名前        | 山田太郎                      | - Co | 054-000-0000  |
| ご住所        | 〒424-0888<br>静岡市清水区中之郷2-1 | -5鈴4 | ラ情報センタービル1F   |

・解約を希望するオプションサービスの申込欄をクリックし団がはいったことをご確認ください

| オブションサービ、注欄別でご解約される場合       申込備     サービス名     月軽利用料     パック1     パック2     パック3     パック2       ②     番号表示サービス     440円(税込)/月     ○     ×     ○     ×       □     番号表示サービス     220円(税込)/月     ○     ×     ○     ×       □     番号表示サービス     220円(税込)/月     ○     ×     ○     ×       □     本ャッチ電話サービス     330円(税込)/月     ○     ○     ○     ○       □     着信お断りサービス     660円(税込)/月     ○     ○     ○     ○       □     着信お断りサービス     550円(税込)/月     ○     ○     ×     ×       □     発信者署号通知     無料       オブションサービ     パッケモご解約なれる場合     ●     ビス     月軽利用料                                                                                                    | ②ご解約を希望<br>※現在オブシ<br>お手敷をま<br>またパック | 解約を希望されるサービスについて申込欄に「〇」をご記入ください。<br>現在オブションサービスをバックでお申込みされている場合は個別でのご解約はできません。<br>お手数をお掛けいたしますが、現在ご利用のバックをご解約後に繊維利用をご希望のゲックをお申込みください。<br>またバックの種類をご変更される場合も、現在ご利用のバックをご解約後にご希望のバックをお申込みください。 |               |            |      |      |      |      |  |  |
|----------------------------------------------------------------------------------------------------|-------------------------------------|----------------------------------------------------------------------------------------------------|---------------|------------|------|------|------|------|--|--|
| 中設備         サービス名         月熱用料         パンク1         パンク1         パンク2         パン23         パン         パン           ご         番号表示サービス         440円(税込)/月         ○         ×         ○         ×         ○         ×         ○         ×         ○         ×         ○         ×         ○         ×         ○         ×         ○         ×         ○         ×         ○         ×         ○         ×         ○         ×         ○         ×         ○         ×         ○         ×         ○         ×         ○         ○         ○         ○         ○         ○         ○         ○         ○         ○         ○         ○         ○         ○         ○         ○         ○         ○         ○         ○         ○         ○         ○         ○         ○         ○         ○         ○         ○         ○         ○         ○         ○         ○         ○         ○         ○         ○         ○         ○         ○         ○         ○         ○         ○         ○         ○         ○         ○         ○         ○         ○         ○         ○         ○         ○         ○         ○ |                                     | オプションサービ                                                                                                    | を個別でご解約される場合  |            |      |      |      |      |  |  |
| 区         番号表示サービス         440円(税込)/月         ○         ×         ○         ×         ○         ×         ○         ×         ○         ×         ○         ×         ○         ×         ○         ×         ○         ×         ○         ×         ○         ×         ○         ×         ○         ×         ○         ×         ○         ×         ○         ×         ○         ×         ○         ×         ○         ×         ○         ×         ○         ×         ○         ×         ○         ×         ○         ×         ○         ○         ○         ○         ○         ○         ○         ○         ○         ○         ○         ○         ○         ○         ○         ○         ○         ○         ○         ○         ○         ○         ○         ○         ○         ○         ○         ○         ○         ○         ○         ○         ○         ○         ○         ○         ○         ○         ○         ○         ○         ○         ○         ○         ○         ○         ○         ○         ○         ○         ○         ○         ○         ○         ○      |                                     | 申込欄                                                                                                    | サービス名         | 月額利用料      | パック1 | パック2 | パック3 | パック4 |  |  |
| □     巻号通知リクエストサービス     220円(税込)/月     ○     ×     ○     ×       □     キャッチ電話サービス     330円(税込)/月     ○     ○     ○     ○       □     着信転振りサービス     660円(税込)/月     ○     ○     ○     ○       □     着信転送サービス     550円(税込)/月     ○     ○     ○     ○       □     発信常者号通知     無料       オブションサービ     バックをご解的たる場合       中辺病     サービス名     月転利用料                                                                                                    |                                     |                                                                                                    | 番号表示サービス      | 440円(税込)/月 | 0    | ×    | 0    | ×    |  |  |
| □         キャッチ電話サービス         330円(税込)/月         ○         ○         ○         ○         ○         ○         ○         ○         ○         ○         ○         ○         ○         ○         ○         ○         ○         ○         ○         ○         ○         ○         ○         ○         ○         ○         ○         ○         ○         ○         ○         ○         ○         ○         ○         ○         ○         ○         ○         ○         ○         ○         ○         ○         ○         ○         ○         ○         ○         ○         ○         ○         ○         ○         ○         ○         ○         ○         ○         ○         ○         ○         ○         ○         ○         ○         ○         ○         ○         ○         ○         ○         ○         ○         ○         ○         ○         ○         ○         ○         ○         ○         ○         ○         ○         ○         ○         ○         ○         ○         ○         ○         ○         ○         ○         ○         ○         ○         ○         ○         ○         ○         ○    |                                     |                                                                                                    | 番号通知リクエストサービス | 220円(税込)/月 | 0    | ×    | 0    | ×    |  |  |
| □     着信お断りサービス     660円(税込)/月     0     0     0       □     着信転送サービス     550円(税込)/月     0     0     ×     ×       □     発信者番号通知     無料       オブションサービ     パックをご解的たる場合       中込用     サービス名     月額利用料                                                                                                    |                                     |                                                                                                    | キャッチ電話サービス    | 330円(税込)/月 | 0    | 0    | 0    | 0    |  |  |
| □         著信転送サービス         550円(税込)/月         ○         ○         ×         ×           □         免信者番号通知         無料             ×         ×         ×         ×         ×         ×         ×         ×         ×         ×         ×         ×         ×         ×         ×         ×         ×         ×         ×         ×         ×         ×         ×         ×         ×         ×         ×         ×         ×         ×         ×         ×         ×         ×         ×         ×         ×         ×         ×         ×         ×         ×         ×         ×         ×         ×         ×         ×         ×         ×         ×         ×         ×         ×         ×         ×         ×         ×         ×         ×         ×         ×         ×         ×         ×         ×         ×         ×         ×         ×         ×         ×         ×         ×         ×         ×         ×         ×         ×         ×         ×         ×         ×         ×         ×         ×         ×         ×         ×         ×         ×                                           |                                     |                                                                                                    | 着信お断りサービス     | 660円(税込)/月 | 0    | 0    | 0    | 0    |  |  |
| ロ         発信者署号通知         無料           オブションサービ、パックをご解約される場合         サービス名         月続利用料                                                                                                    |                                     |                                                                                                    | 著信転送サービス      | 550円(税込)/月 | ο    | ο    | ×    | ×    |  |  |
| オブションサービンパックをご解約される場合<br>申込個 サービス名 月額利用料                                                                                                    |                                     |                                                                                                    | 発信者番号通知       | 無料         |      |      |      |      |  |  |
| 申込欄 サービス名 月額利用料                                                                                                    |                                     | オプションサービ                                                                                                    | パックをご解約される場合  |            |      |      |      |      |  |  |
|                                                                                                    |                                     | 申込欄                                                                                                    | サービス名         | 月額利用料      |      |      |      |      |  |  |
| □ 付加サービスパック1 990円(税込)/月                                                                                                    |                                     |                                                                                                    | 付加サービスパック1    | 990円(税込)/月 |      |      |      |      |  |  |
| □ 付加サービスパック2 693円(税込)/月                                                                                                    |                                     |                                                                                                    | 付加サービスパック2    | 693円(税込)/月 |      |      |      |      |  |  |
| □ 付加サービスパック3 880円(税込)/月                                                                                                    |                                     |                                                                                                    | 付加サービスパック3    | 880円(税込)/月 |      |      |      |      |  |  |
| □ 付加サービスパック4 550円(税込)/月                                                                                                    |                                     |                                                                                                    | 付加サービスパック4    | 550円(税込)/月 |      |      |      |      |  |  |

・ページ上部の「完了」をクリックしてください

| 完了しました。 [完了] を選択すると文書が送信されます。 | 完了 | その他のアクシ |
|-------------------------------|----|---------|
| Ø Ø Ā <sup>↓</sup> ⊒ 亡 ③      |    |         |
| 2024年5月29日                    |    |         |
| ①ご契約者様のお名前等をご入力ください。          |    |         |

・申込フォームデータの保存を希望される場合は「ダウンロード」または「印刷」をクリックしてください

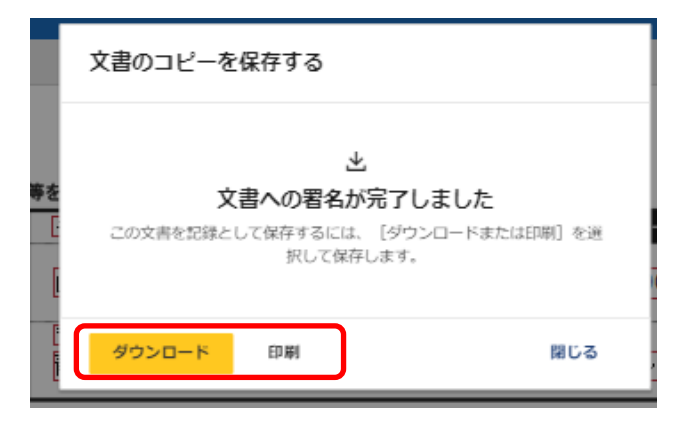

・ページ上部の「閉じる」をクリックして手続きは完了です

| 文書での作業が完了しました。 |    |   |    |   |   |  |          | 閉じる              | その他のアクション・ |
|----------------|----|---|----|---|---|--|----------|------------------|------------|
|                | e, | Q | ₩. | Ð | 9 |  |          |                  |            |
|                |    |   |    |   |   |  | DEMONSTR | TION DOCUMENT ON | LY         |